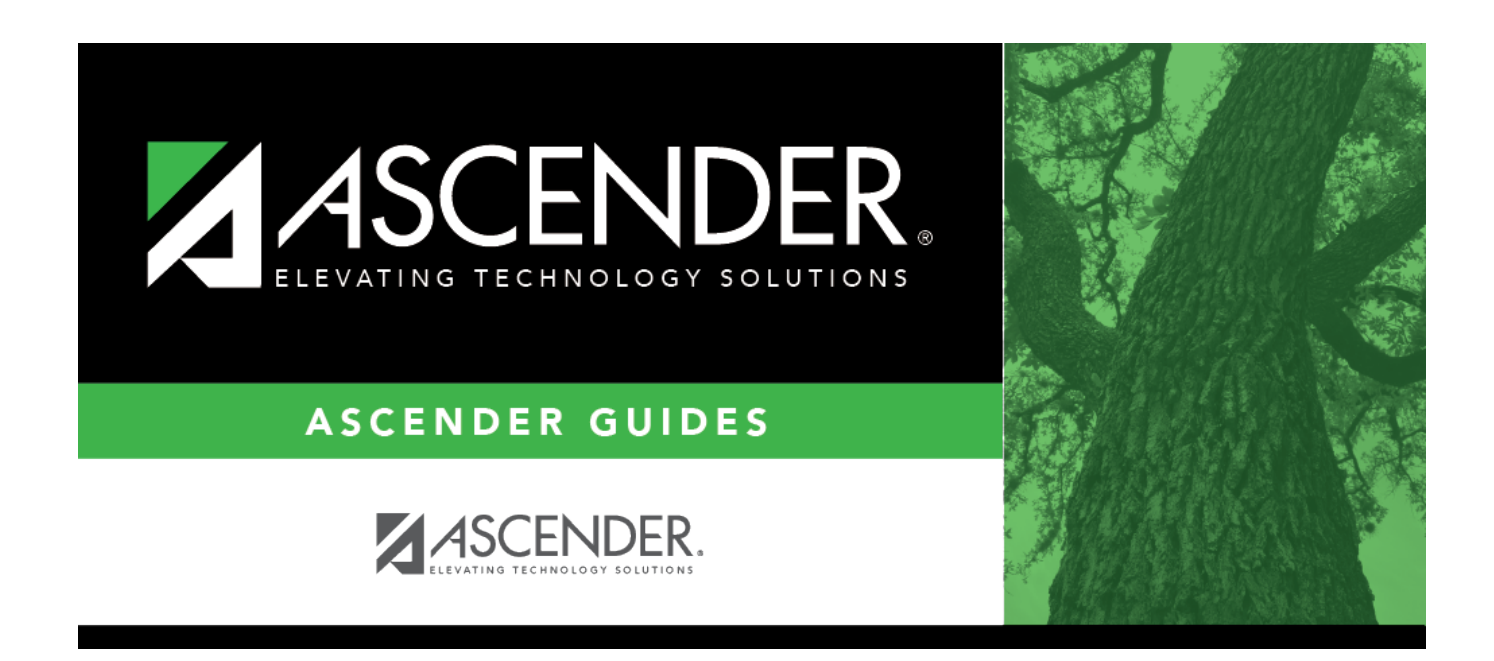

# grantsprojects\_budgetadjustmentrequest

### **Table of Contents**

#### **Budget Adjustment Request**

If the transaction type is *Budget Adjustment*, the Budget Adjustment Request pop-up window opens with the corresponding details.

- If the transaction status is *Posted* or *Submitted*, the details in the pop-up are read-only.
- If the transaction status is *Returned* or *Saved*, the details in the pop-up can be edited depending on your access.

The transaction date and status are displayed.

Review the Budget data, indicate the adjustment amount, and save or submit the request.

| Displays a list of the six predefined object classes for each year and grant ID: <i>61XX</i> , <i>62XX</i> , <i>63XX</i> , <i>64XX</i> , <i>65XX</i> , and <i>66XX</i> .                |
|----------------------------------------------------------------------------------------------------|
| Displays the total award amount for the corresponding object class,<br>which includes the original amount of the award plus or minus any<br>revisions that have been approved (posted). |
| Type the applicable budget adjustment amounts. Amounts can be negative or positive values. A budget adjustment is used to add or subtract an amount from an object's total award.       |
| Displays the reimbursement amounts that have been paid.                                                                                                    |
| Displays the pending reimbursement amounts that have been approved but not paid.                                                                                                    |
| Displays the eligible remaining amount of the award (calculated<br><b>Total Award - Reimbursements</b> and <b>Pending Reimbursements</b><br>= Eligible Remaining).                      |
| Displays the total amount of matching funds.                                                                                                    |
| Displays the totals for each column.                                                                                                    |
|                                                                                                    |

□ Click **Save** to save the request without submitting it for approval.

Click **Submit** to submit the request for approval.

□ Click **Cancel** to close the pop-up window and return to the previous page.

#### Documents:

If documents exist for the request,  $\square$  is displayed on the **Documents** button.

• Click **Documents** to open the **Document Attachments** pop-up window. You can view, upload, or delete documents as needed.

• If a document is uploaded in this pop-up,  $\Box$  is displayed for the transaction in the **Doc** column under **Transactions**.

#### Business

 $\hfill\square$  Click **Cancel** or X to close the pop-up window.

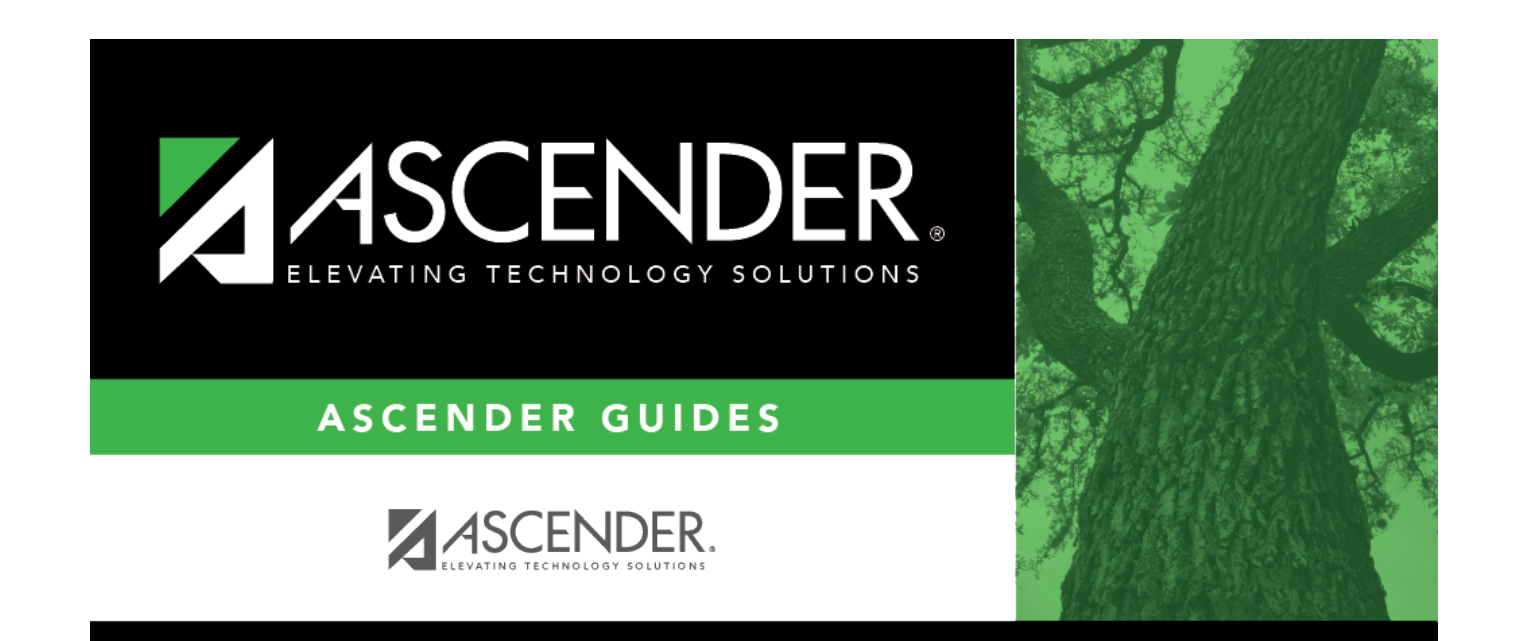

## **Back Cover**